# How To Setup MetaMask Wallet on Your Mobile Device

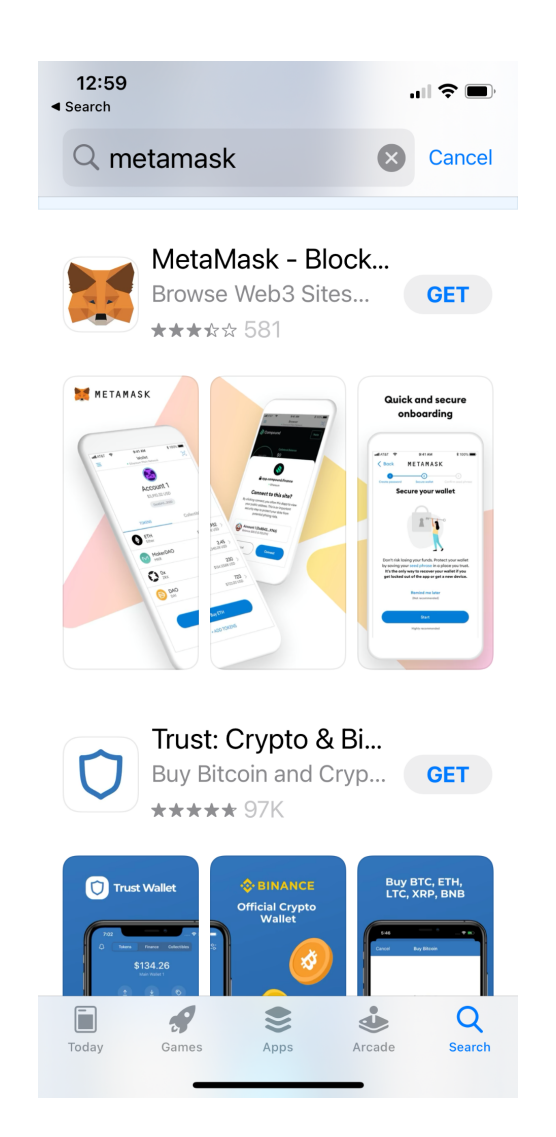

1. Go to AppStore -> Search for "Metamask"

### MetaMask Download Links:

#### **U.S.-based Users:**

iOS: <u>https://apps.apple.com/us/app/metamask/id1438144202</u> Android: <u>https://play.google.com/store/apps/details?id=io.metamask&hl=en\_US</u>

### China-based Users:

**iOS:** <u>https://apps.apple.com/us/app/metamask/id1438144202</u> **Android:** <u>https://en.softonic.com/download/metamask/android/post-download</u>

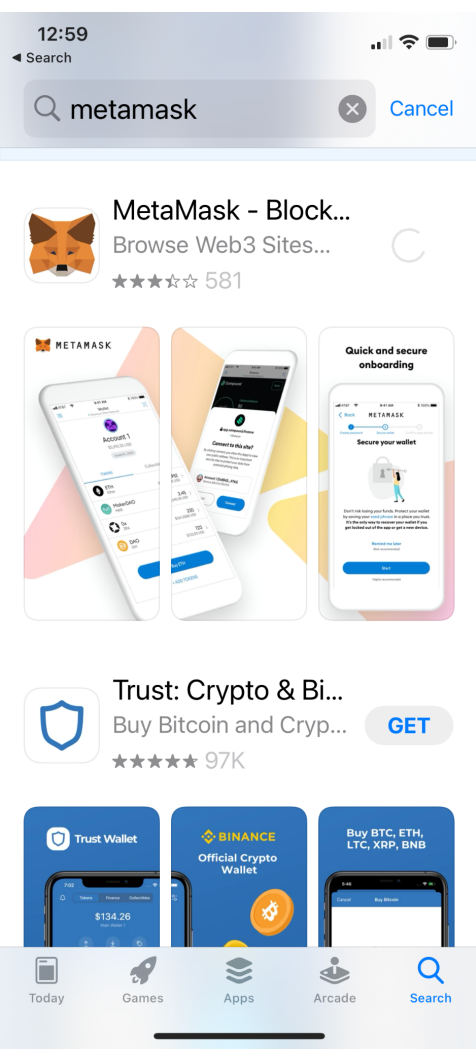

2. Click "Get" on "MetaMask - Blockchain Wallet" to download App

## 3. After App download completes, open app -> click "Get Started"

12:59 ◀ App Store

...I 🗢 🗩

METAMASK

## Welcome to MetaMask

Trusted by millions, MetaMask is a secure wallet making the world of web3 accessible to all.

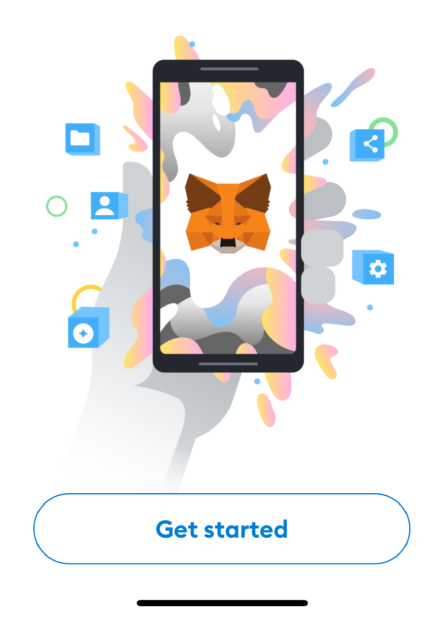

4. Select "Create a New Wallet"

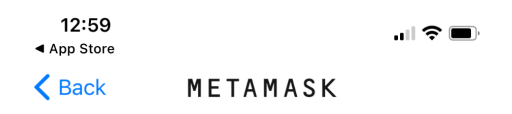

# Wallet setup

Import an existing wallet or create a new one

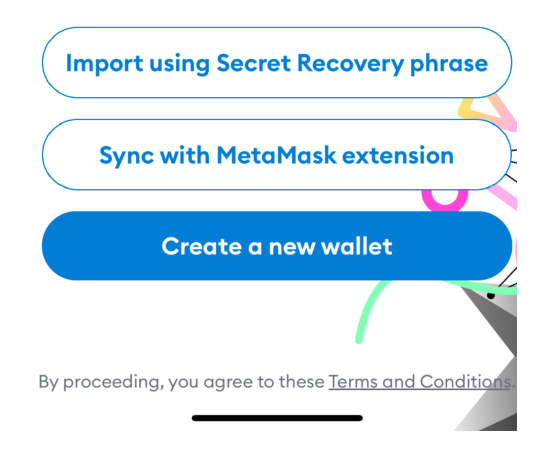

# 5. Create a new password based on specified criteria and Confirm Password

| <b>12:59</b><br>◀ App Store |               | <b>. III 🗢 </b> |
|-----------------------------|---------------|-----------------|
| <b>&lt;</b> Back            | METAMASK      |                 |
| 0                           | 2             | 3               |
| Create password             | Secure wallet | Confirm Secret  |

# **Create password**

This password will unlock your MetaMask wallet only on this device. New Password Show

| Confirm password              |  |
|-------------------------------|--|
|                               |  |
| Must be at least 8 characters |  |

Sign in with Face ID?

I understand that MetaMask cannot recover this password for me. <u>Learn more</u>.

6. Once password is confirmed and qualified -> enable Face ID if you'd like and check and agree "I understand password cannot be recovered "

| <b>13:00</b><br>◀ App Store |                                                        | <b>.ıl 🗢 </b>                            |
|-----------------------------|--------------------------------------------------------|------------------------------------------|
| <b>&lt;</b> Back            | METAMAS                                                | šκ                                       |
| 0                           | 2                                                      | 3                                        |
| Create passwo               | rd Secure walle                                        | t Confirm Secret<br>Recovery phrase      |
| New Pa                      | issword                                                | Show                                     |
|                             |                                                        |                                          |
| Passwor                     | d strenath: C                                          | iood                                     |
| Confirn                     | n password                                             |                                          |
|                             |                                                        | ~                                        |
| Must be                     | at least 8 ch                                          | aracters                                 |
| Sign in <sup>.</sup>        | with Face ID                                           | )?                                       |
| □ l un<br>□ can<br>for r    | derstand that<br>not recover th<br>me. <u>Learn mo</u> | : MetaMask<br>nis password<br><u>re.</u> |
|                             | Create passv                                           | word                                     |
|                             |                                                        |                                          |
|                             |                                                        |                                          |
|                             |                                                        |                                          |
|                             |                                                        |                                          |

7. Click "OK" to enable Face ID authentication

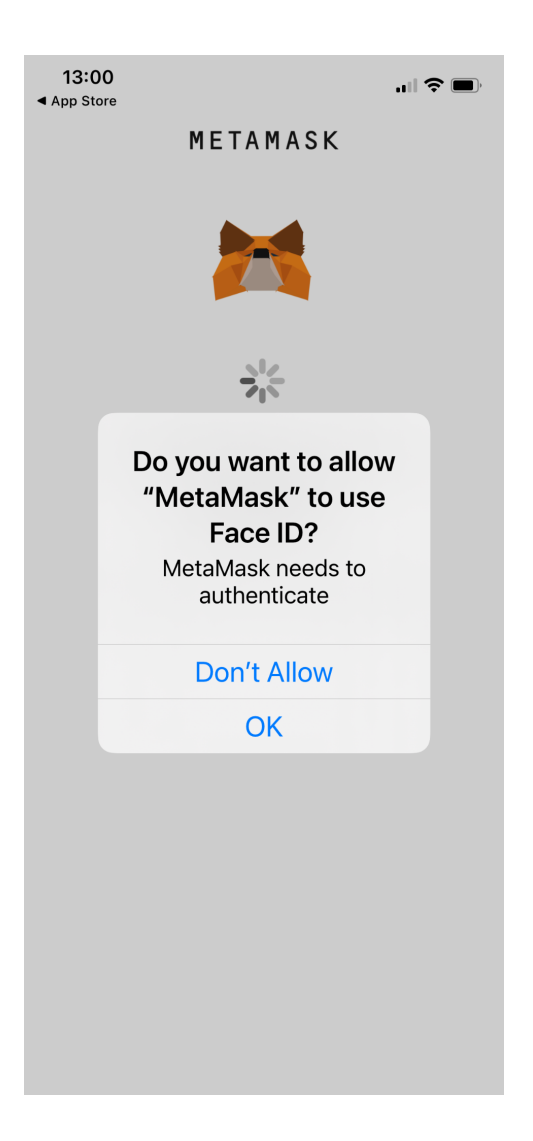

8. Proceed to Securing Wallet step

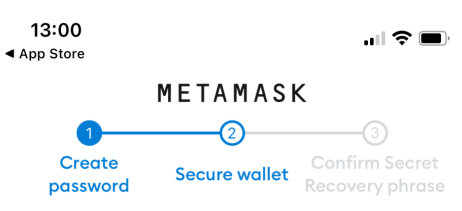

## Secure your wallet

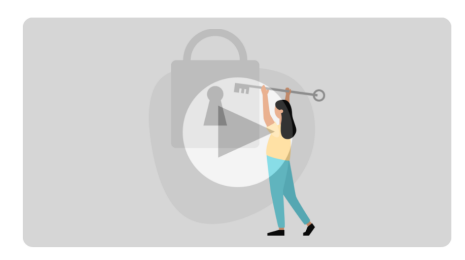

Don't risk losing your funds. Protect your wallet by saving your Secret Recovery phrase in a place you trust. It's the only way to recover your wallet if you get locked out of the app or get a new device.

> Remind me later (Not recommended)

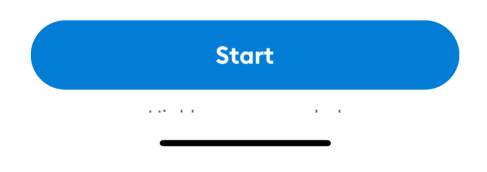

9. Review the precautions of securing your wallet -> click "Start"

13:01 ◀ App Store

.... 🗢 🔲

Back METAMASK

# Secure your wallet

Secure your wallet's Secret Recovery phrase.

#### • Why is it important?

### Manual

Write down your Secret Recovery phrase on a piece of paper and store in a safe place. Security level: Very strong Risks are:

#### • You lose it

- You forget where you put it
- Someone else finds it

Other options: Doesn't have to be paper!

| Tips:<br>• Store in bar<br>• Store in a sa | hk vault<br>afe      |   |
|--------------------------------------------|----------------------|---|
| Store in mu                                | Itiple secret places | > |
|                                            | Start                |   |
| _                                          |                      |   |

10. Write down the 12 seed phrase words on a piece of paper

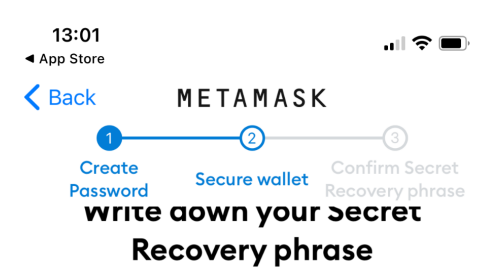

This is your Secret Recovery phrase. Write it down on a paper and keep it in a safe place. You'll be asked to re-enter this phrase (in order) on the next step.

| 1. wy                 | 7. wæ              |
|-----------------------|--------------------|
| 2. <b>fille</b>       | 8. voinst          |
| 3. ba <del>lcon</del> | 9. 9               |
|                       | 10.                |
| 5. 500                | 11. j <b>ana</b> r |
| 6.                    | 12. 4              |

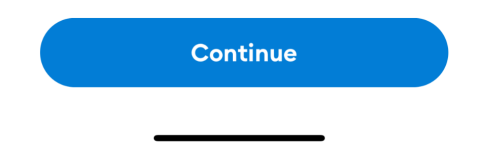

## 11. Confirm the 12 seed word phrase by re-entering them in the correct order

| <b>13:0</b>      | 4                      |                    |                     | 'II Ś                | ,    |
|------------------|------------------------|--------------------|---------------------|----------------------|------|
| <b>&lt;</b> Back | ME                     | ΞТА                | MASI                | <                    |      |
| 0                | 1                      | 2                  |                     |                      | t    |
| Pa               | ssword S               | ecure              | wallet              | Recovery ph          | rase |
| С                | onfirm                 | Sec<br>phr         | ret R<br>ase        | ecovery              | 7    |
| (                | Select e<br>order it w | ach<br>vas f<br>yo | word<br>orese<br>u. | d in the<br>ented to |      |
|                  | . <b>.</b>             |                    | 7.                  |                      |      |
| :                | 2.                     | $\supset$          | 8.                  |                      |      |
| :                | 3. <b>b</b>            |                    | 9.                  |                      |      |
|                  | 4. Teve                |                    | 10.                 |                      |      |
|                  | 5.                     |                    | 11.                 |                      |      |
|                  | 6.                     | $\supset$          | 12.                 | d                    |      |
| Success          |                        |                    |                     |                      |      |
|                  | Com                    | plet               | e Bac               | kup                  |      |
|                  |                        |                    |                     | -                    |      |

## 12. Congratulations ! Account created successfully ! -> click Done

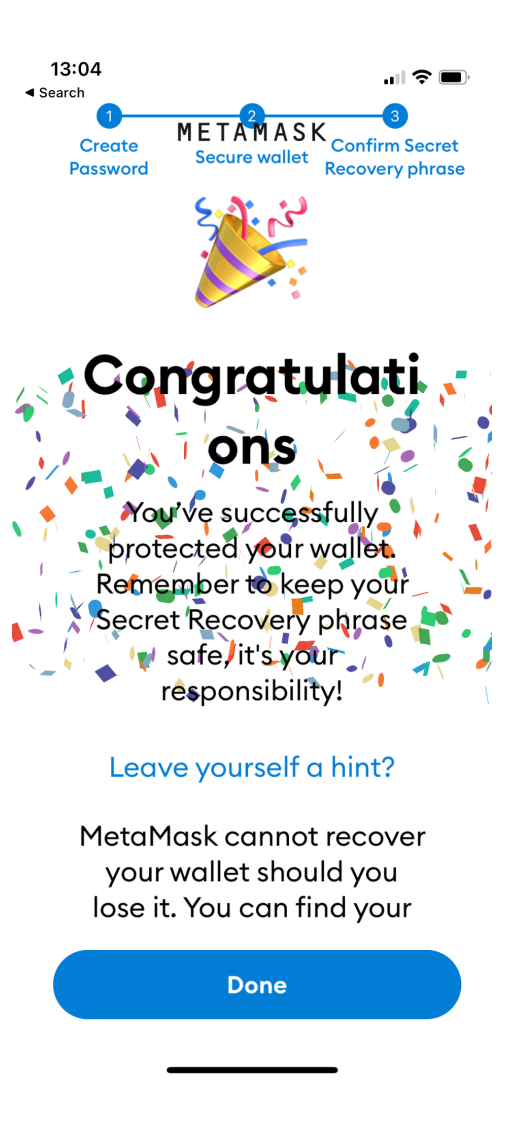

### 13. Skip the tutorial prompt -> Enter your wallet app

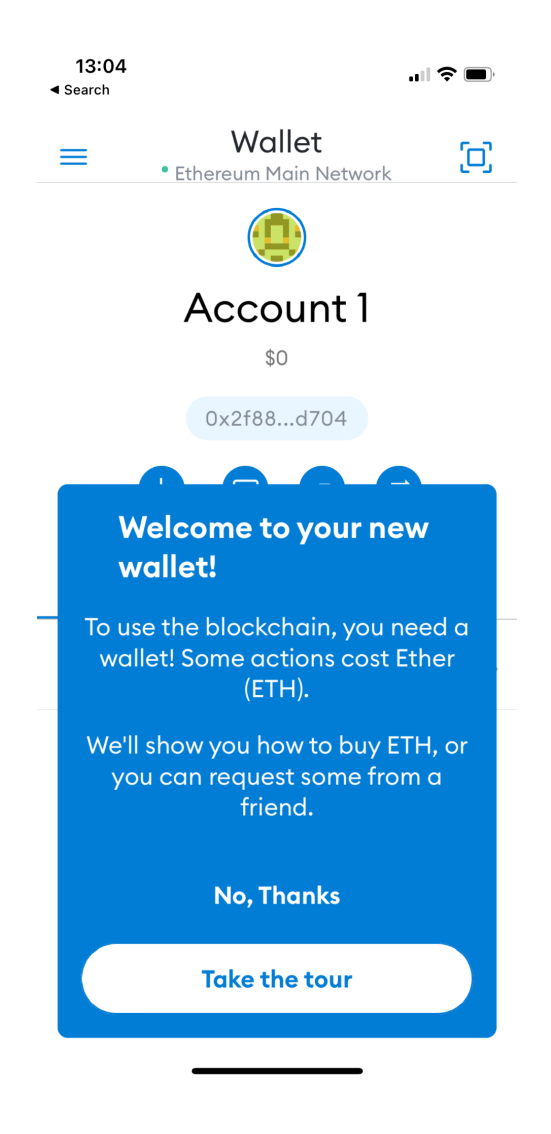

14. Your newly created account is shown below -> copy and paste your wallet public address "0x...." to share with others

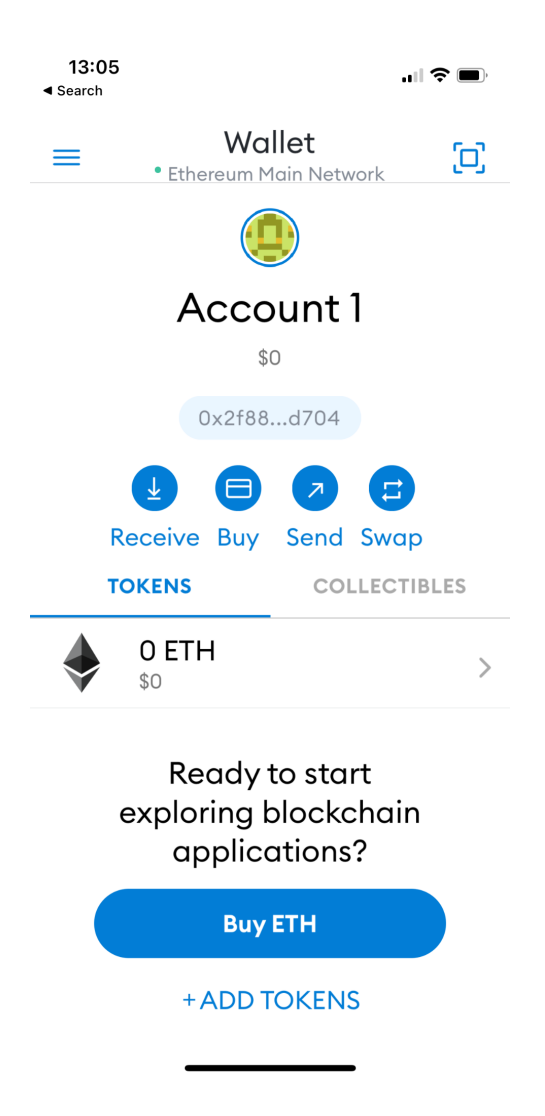

# \*\*How To Switch from Ethereum Network to Polygon Matic Network\*\*

1. From Homepage -> Click Left Top Menu icon -> Click " Settings " -> From Settings menu, click " Networks " to add a custom network

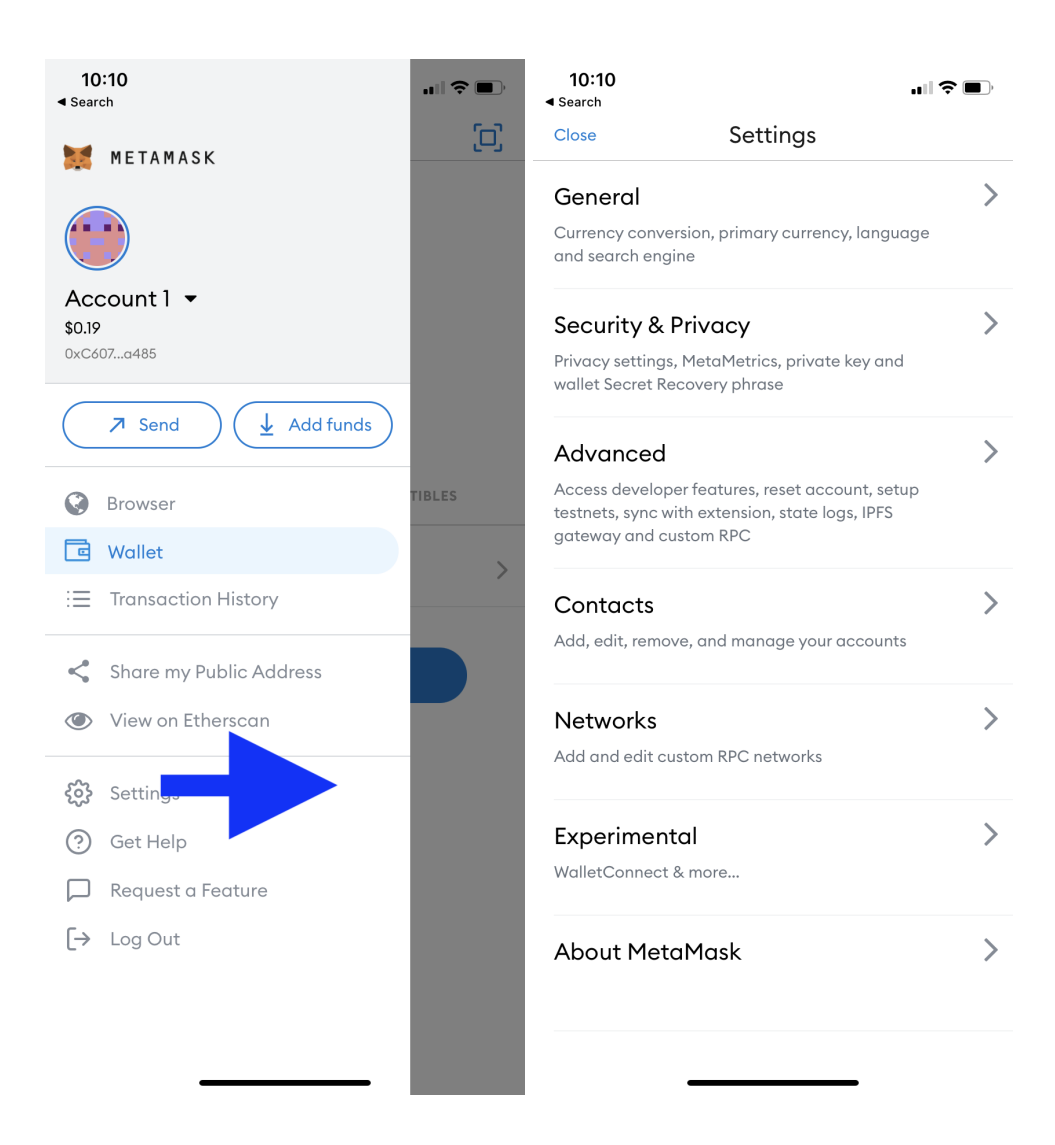

2. Click "Add Network "

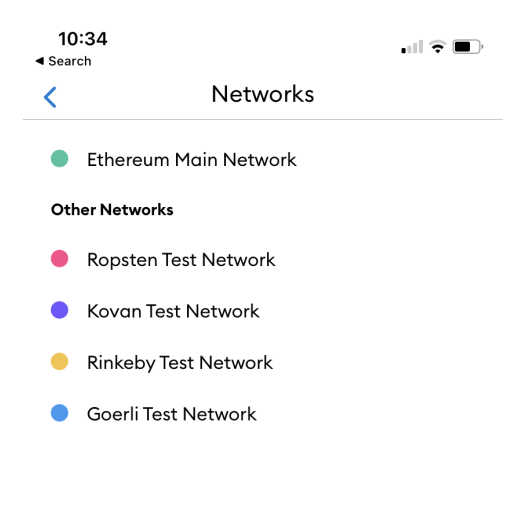

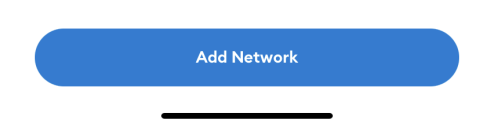

# 3. Enter the following information, and click "Add" in order to add Polygon network:

Network Name = " MATIC Mainnet " RPC Url = " <u>https://rpc-mainnet.maticvigil.com</u> " Chain ID = " 137 " Symbol = " MATIC " Block Explorer URL = " <u>https://polygonscan.com</u> "

| 10<br>≺ Sear | <b>):26</b>  |              |        |        |         |     |    | ul Ş     | )            |
|--------------|--------------|--------------|--------|--------|---------|-----|----|----------|--------------|
| <            | < Networks   |              |        |        |         |     |    |          |              |
| Ne           | Network Name |              |        |        |         |     |    |          |              |
| M            | 1ATIC        | Mainn        | et     |        |         |     |    |          |              |
| RP           | C Url        |              |        |        |         |     |    |          |              |
| h            | ttps://      | 'rpc-m       | ainnet | .matic | vigil.c | com |    |          |              |
| Ch           | ain ID       |              |        |        |         |     |    |          |              |
| 1:           | 37           |              |        |        |         |     |    |          |              |
| Syr          | nbol         |              |        |        |         |     |    |          |              |
| M            | 1ATIC        |              |        |        |         |     |    |          |              |
| Blo          | ck Exp       | olorer (     | JRL    |        |         |     |    |          |              |
| h            | ttps://      | polygo       | onscar | n.com  |         |     |    |          |              |
|              |              |              |        |        |         |     |    |          |              |
|              |              |              |        | A      | 30      |     |    |          |              |
| 1            | 2            | 3            | 4      | 5      | 6       | 7   | 8  | 9        | 0            |
| -            | 1            | :            | ;      | (      | )       | \$  | &  | @        | "            |
| #+=          |              | •            | ,      | 1      | ?       | !   | '  |          | $\bigotimes$ |
| 4            | BC           | space return |        |        |         |     | rn |          |              |
|              | ₽            |              |        |        |         |     |    | <u>(</u> | <u>)</u>     |

4. Newly added " Matic Mainnet" will be shown on the Network List -> select and click "Add Network"

| 10<br>≺ Sear | 1:27<br>ch            | ıII ≎ ■ |
|--------------|-----------------------|---------|
| <            | Networks              |         |
| •            | Ethereum Main Network |         |
| Otl          | ner Networks          |         |
| •            | Ropsten Test Network  |         |
| •            | Kovan Test Network    |         |
| •            | Rinkeby Test Network  |         |
| •            | Goerli Test Network   |         |
| RP           | C Networks            |         |
| •            | MATIC MAINNET         |         |
|              | Add Network           |         |

5. Exit to Wallet Homepage -> click on "Wallet" in title bar to expand Network List -> select "MATIC Mainnet" as the Network. You have now successfully switched to MATIC network !

| <b>10:45</b> |                                   | "II 🕹 🔲 |
|--------------|-----------------------------------|---------|
|              | Wallet<br>• Ethereum Main Network | J       |
|              |                                   |         |
|              | Account 1<br>\$0.19               |         |
|              | Networks                          |         |
| Other N      | Networks                          |         |
| •            | Ropsten Test Network              | _       |
| •            | Kovan Test Network                |         |
| •            | Rinkeby Test Network              | _       |
| •            | Goerli Test Network               | _       |
| 0            | MATIC Mainnet                     |         |
|              | Close                             |         |
|              |                                   |         |
|              |                                   |         |
|              |                                   |         |
|              |                                   |         |

# \*\*How To Import Your Unicoin Wallet Address into MetaMask\*\*

1. Login to your UFA App -> Click on bottom-right User Profile icon to go to Profile page -> click the "Edit" button

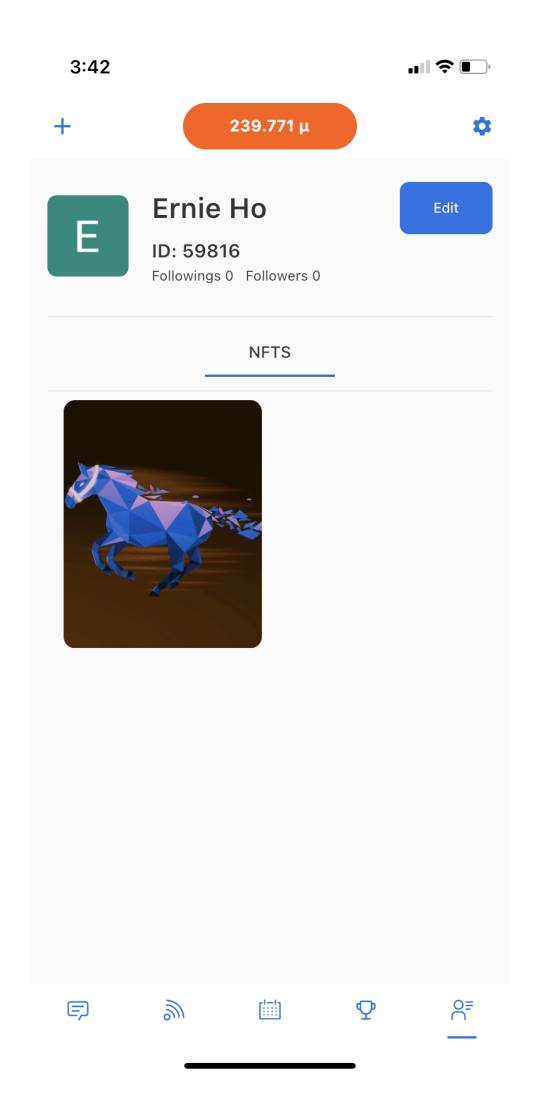

2. Scroll down to find your Wallet address and Private Key -> Copy and Save both to a secure location (\*\*If your Wallet Address is shown as "N/A", it means you have not yet claimed a free CZ Horse upon clicking the "Start Mining" button. You must have successfully claimed a CZ Horse in order to obtain a valid Wallet address \*\*)

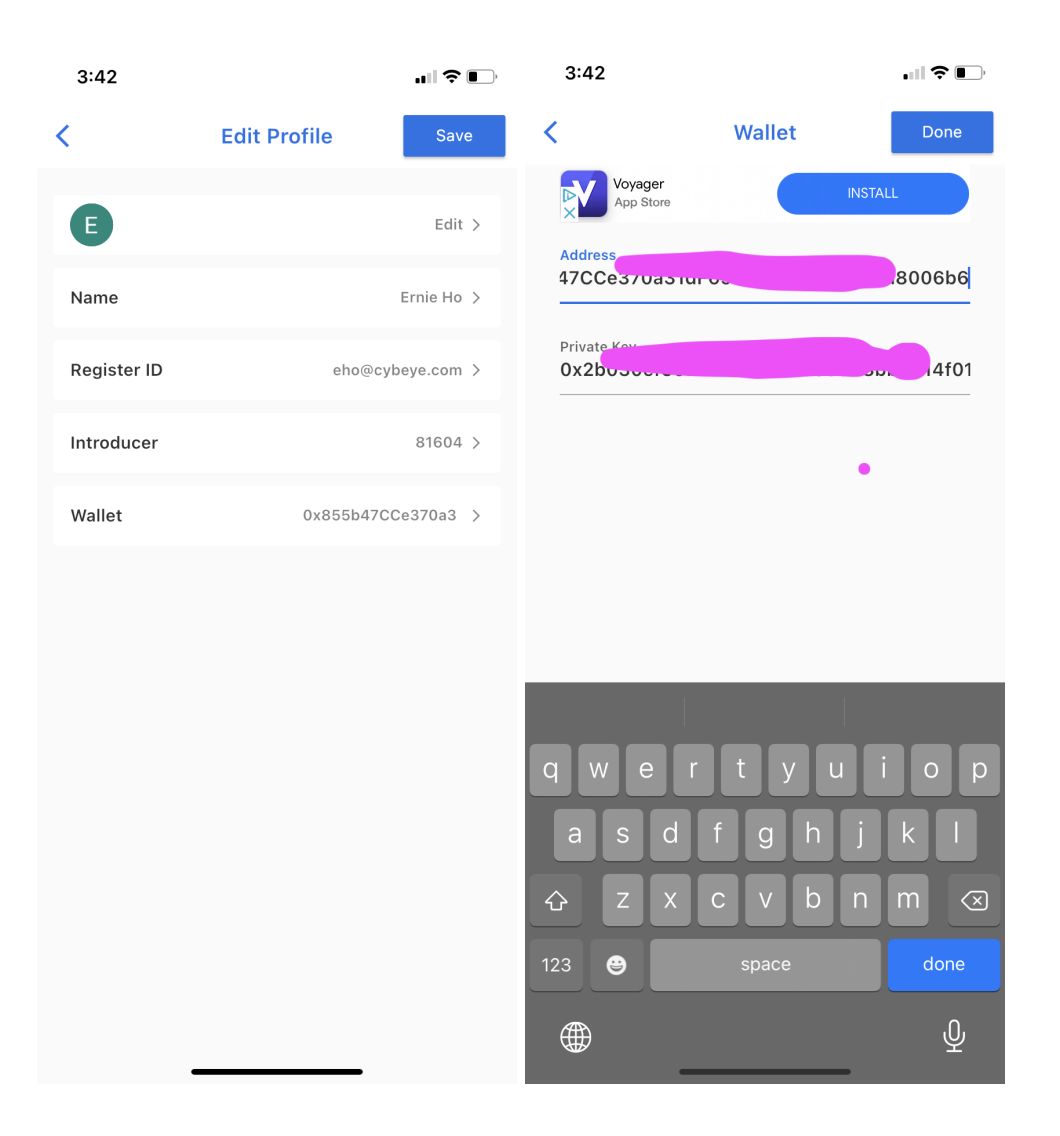

 Return to your MetaMask app -> Click Icon above Account Name to expose Account selection popup window -> click "Import Account" -> Here enter the privateKey you have just saved -> Double check privateKey entered correctly and click "Import"

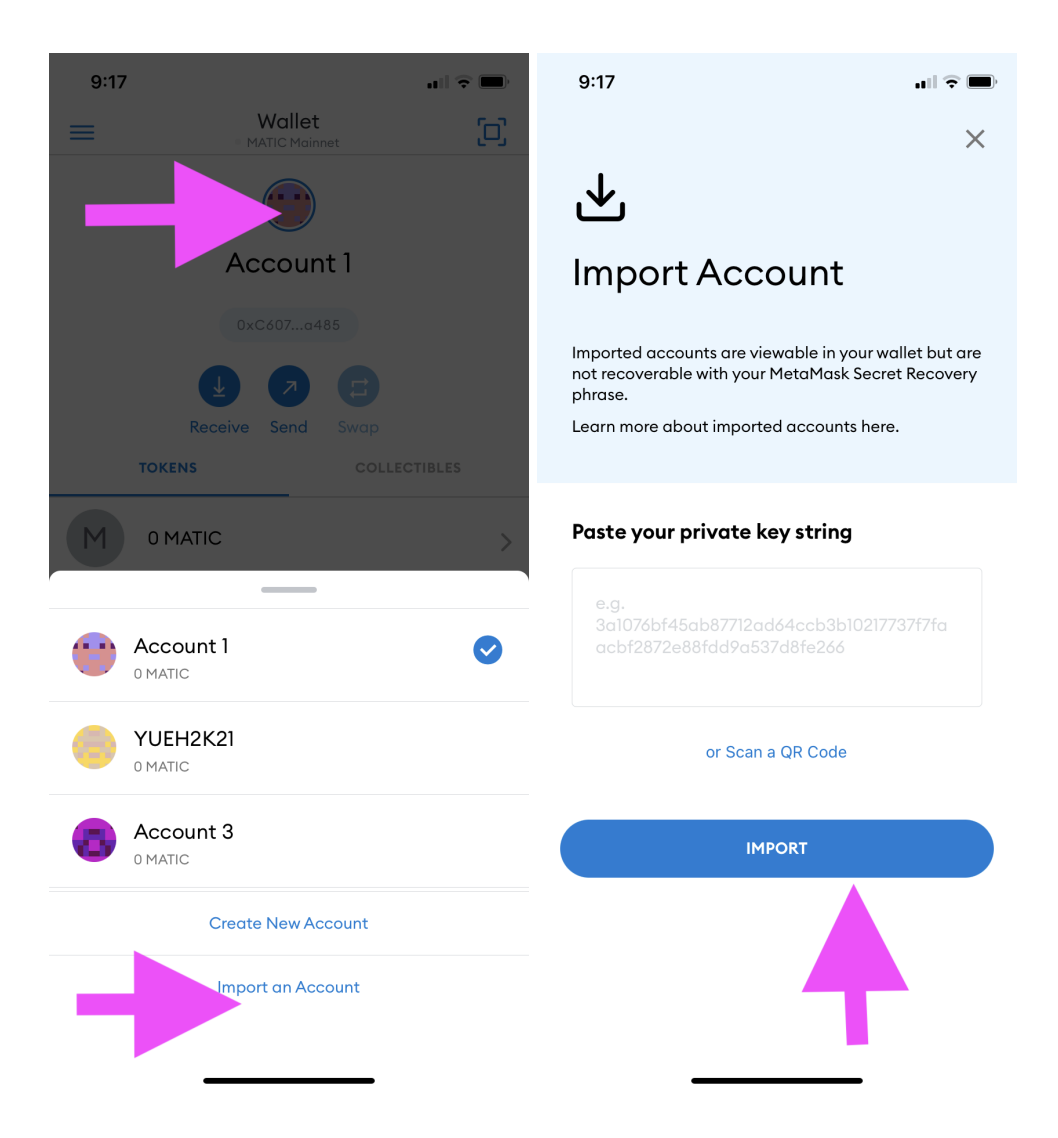

4. Now You have successfully imported your CNFT Matic Wallet account on your MetaMask Wallet -> Long-Click on the default Account Name area, in order to edit and update to a custom accountName

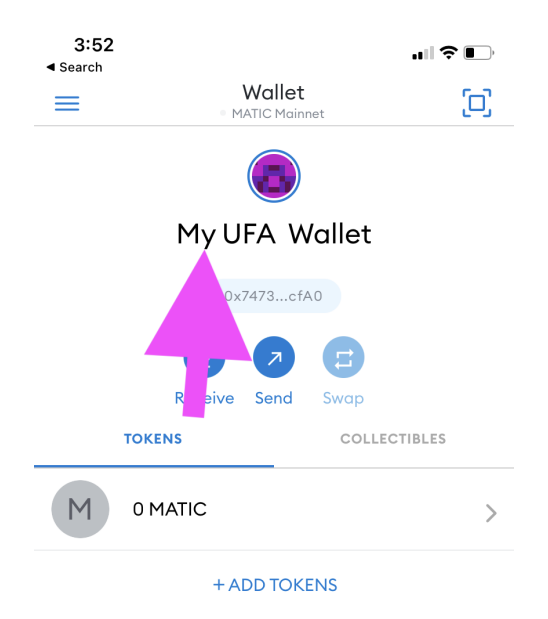

# \*\*How to Add and Display your UNC Token \*\*

1. Click "+ Add Tokens"

| 3:52  |                    | ••11             | <b>?</b> • |
|-------|--------------------|------------------|------------|
| =     | Walle<br>MATIC Mai | <b>t</b><br>nnet | [0]        |
|       | My UFA V           | Vallet           |            |
|       | 0x7473c            | fAO              |            |
|       |                    | <b>E</b>         |            |
|       | Receive Send       | Swap             |            |
| TOKEN | IS                 | COLLECTIBLE      | S          |
| Мом   | ATIC               |                  | >          |
|       | + ADD TO           | KENS             |            |

## 2. Enter Contract Address below in the "Token Address" field:

0x2e90b6A69003d34AFB86F4392ef2C8Bad00cb21c

If entered correctly, Token Symbol and Token Precision will be automatically shown:

|                               |                                 |   | Search                  |                                                      |
|-------------------------------|---------------------------------|---|-------------------------|------------------------------------------------------|
| < Ac                          | <b>dd Asset</b><br>ATIC Mainnet | < | •                       | <ul> <li>Add Asset</li> <li>MATIC Mainnet</li> </ul> |
| CUSTOM TOKEN                  |                                 |   | CUSTOM TOKEN            |                                                      |
| Token Address                 |                                 | T | oken Address            |                                                      |
| 0x                            |                                 |   | 0x2e90b6A69003          | Gd34AFB86F4392ef2C8Bad00c                            |
|                               |                                 |   |                         |                                                      |
| Token Symbol                  |                                 | T | oken Symbol             |                                                      |
|                               |                                 |   | UNC                     |                                                      |
| Token of Precision            |                                 | T | oken of Precision       |                                                      |
| Token of Precision            |                                 | T | oken of Precision       |                                                      |
| Token of Precision            |                                 |   | oken of Precision<br>18 |                                                      |
| Token of Precision            |                                 | T | oken of Precision<br>18 |                                                      |
| Token of Precision            |                                 |   | oken of Precision<br>18 |                                                      |
| Token of Precision            |                                 |   | oken of Precision       |                                                      |
| Token of Precision         18 |                                 | T | oken of Precision<br>18 |                                                      |
| Token of Precision            |                                 | T | oken of Precision       |                                                      |
| Token of Precision            |                                 | T | oken of Precision<br>18 |                                                      |
| Token of Precision            |                                 | T | 18                      |                                                      |

3. Now click "Add Token"

| 3:54                       |           |        |
|----------------------------|-----------|--------|
| <ul> <li>Search</li> </ul> |           | •••••• |
| <                          | Add Asset |        |

#### **CUSTOM TOKEN**

Token Address

0x2e90b6A69003d34AFB86F4392ef2C8Bad00cb...

#### Token Symbol

UNC

#### Token of Precision

| 18 |  |  |  |
|----|--|--|--|
|    |  |  |  |

| $\bigcirc$ | CANCEL | $\bigcirc$ | ADD TOKEN |  |
|------------|--------|------------|-----------|--|
|            |        |            |           |  |

# 4. There! Your UNC Token is now listed and displayed on your UFA Wallet !

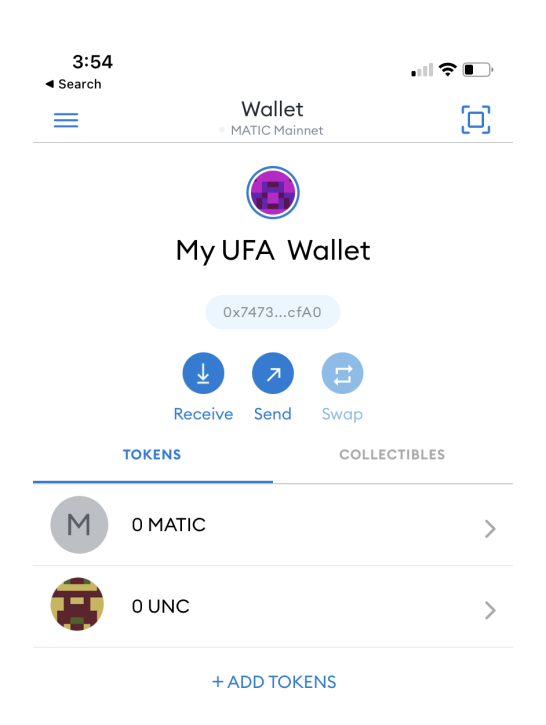